# EE 481/581 Microwave Engineering (Fall 2024) Laboratory 1 Introduction to Vector Network Analyzer

#### Introduction

In this lab, you will be introduced to vector network analyzers (VNA) by conducting a 1-port calibration procedure and taking some sample measurements. The purpose of the calibration is to provide accurate measurements, and to move the measurement reference plane(s) to the end of the coaxial transmission line (TL) adaptor(s) and/or coaxial TL(s) attached to the port(s) of the VNA. After calibration, the measured data will be for the device under test (DUT) only, i.e., it does not include the transmission line effects of the adaptor(s) and/or TL(s) between the VNA and DUT. We will use a Keysight E5063A Network Analyzer as our VNA (see Figure 1). It has two ports with female type N connectors and a possible frequency range of 100 kHz to 8.5 GHz.

There are two steps to performing an  $S_{11}$  (i.e., single-port) calibration with the VNA. The first is to define/select a calibration kit. For this laboratory, the Agilent 85033E 3.5 mm Calibration Kit is used. The second step is to perform the actual calibration using known standards (e.g., open, short, and matched load) contained in the kit. Defining the calibration kit allows the VNA to collect the necessary measurements and to correctly apply these measurements in the calculation of the calibration/error coefficients.

The following designations will be used to help give instructions on operating the VNA:

- Figure 1 shows the front layout of the Keysight E5063A Network Analyzer.
- Front panel buttons will be depicted by a box outline, e.g. BUTTON.
- Boxed groups of related buttons will be referenced by the box name in quotes, e.g., "ENTRY".
- Softkeys (i.e., software defined keys) on the VNA display will be depicted by highlighting, e.g. **SOFTKEY**.

### Background

VNAs are used to measure scattering parameters (i.e., *S*-parameters) which will be discussed in Chapter 4. At higher frequencies, voltage and current measurements are not always possible or do not make sense (e.g., waveguides). *S*-parameters are defined in terms of incident and reflected waves on a two-port device or network as shown in Figure 2. The wave variables are defined as

$$a_1 = \frac{V_{\text{inc},1}}{\sqrt{Z_{O,1}}}, \ b_1 = \frac{V_{\text{refl},1}}{\sqrt{Z_{O,1}}}, \ a_2 = \frac{V_{\text{inc},2}}{\sqrt{Z_{O,2}}}, \text{ and } \ b_2 = \frac{V_{\text{refl},2}}{\sqrt{Z_{O,2}}}$$

where  $Z_{0,i}$  are the characteristic impedances of the connected transmission lines (all are 50  $\Omega$  in our case),  $V_{\text{inc},i}$  are the incident voltage waves, and  $V_{\text{refl},i}$  are the reflected voltage waves. For a one-port calibration or measurement, the *S*-parameter we are concerned with is  $S_{11} = \frac{b_1}{a_1}\Big|_{a_2=0}$  (no incident wave at port 2). For our purposes (i.e., one-port devices such as an antenna or terminated transmission

at port 2). For our purposes (i.e., one-port devices such as an antenna or terminated transmission line),  $S_{11}$  is essentially the reflection coefficient  $\Gamma$  looking into port 1.

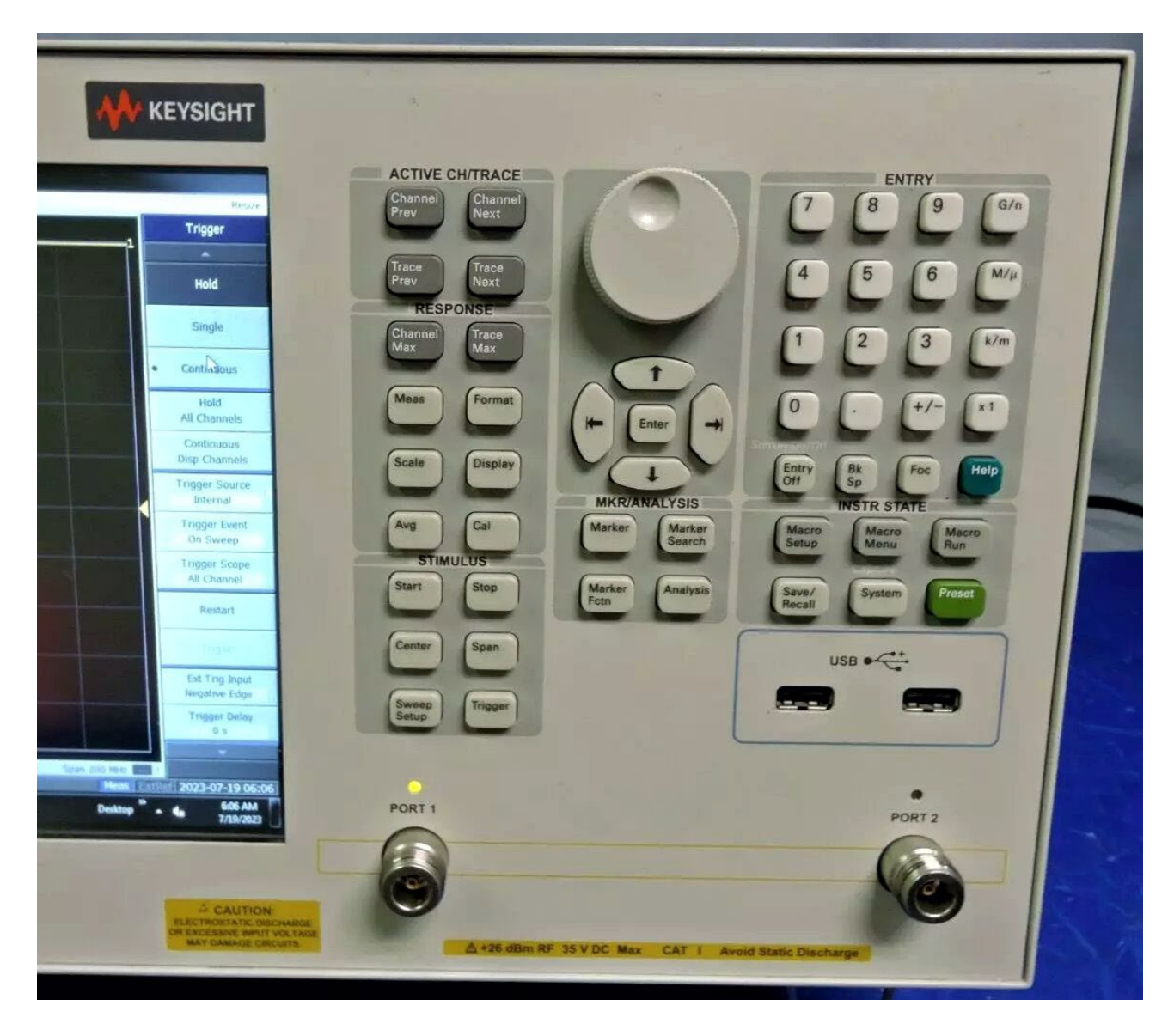

Figure 1 Keysight E5063A Network Analyzer front panel (right side)

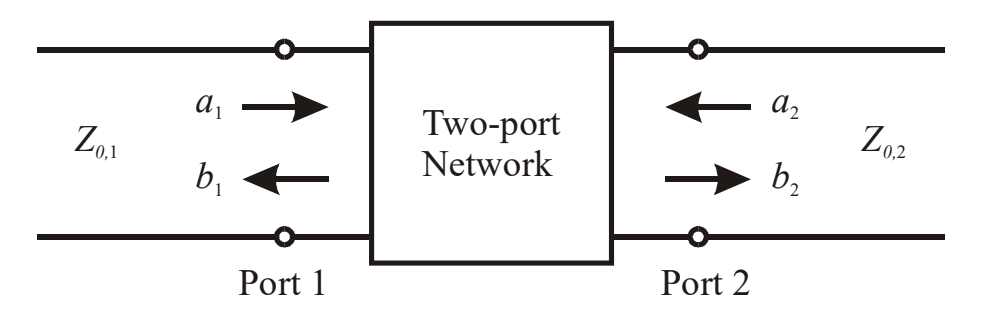

Figure 2 Two-port Network

## Procedure

- **Note 1:** Review the "Quick Start Guide for Precision Microwave Coaxial Connections." Always <u>gently</u> start RF/µwave connectors (with threads aligned!) and turn clockwise (CW) to a <u>gentle</u> 'finger tight.'
- **Note 2:** You should always wear a grounding wrist strap when using the VNA to mitigate the effects of electrostatic discharge, which can easily damage a VNA. Ensure the wrist strap and gray work pad are connected to the grounding lug on the VNA.
- 1) If the VNA is not already turned on, press the power button (lower left hand corner) so that it is backlit green. Wait for the VNA to 'boot up.' For best results, a VNA should be allowed to warm up for several minutes.
- 2) Connect a male type N to female SMA adaptor to PORT 1 (finger tight is adequate). Next, connect a six foot long Mini-Circuits 50  $\Omega$  coaxial TL with male SMA connectors (CBL-6FT-SMSM) to the adaptor.
- 3) To give a familiar display, press Format under the "RESPONSE" menu. This will activate a softkey menu with several choices. Use the mouse to select the **Smith** softkey and select the **R+jX** softkey option. Note that the trace on the Smith chart is not on the outer rim ( $|\Gamma| = 1$ ) as could be expected for a lossless TL with an open circuit termination. The TL as well as the adaptor and connectors are lossy, we need to correct for these losses by calibrating the VNA.
- 4) Next, you will set the frequency range over which to measure S<sub>11</sub> to 500 to 550 MHz. To set the lower frequency (start of sweep), press Start under the "STIMULUS" menu. Then, press 5, 0, 0, and M/µ under the "ENTRY" menu. To set the upper frequency (end of sweep), press Stop under the "STIMULUS" menu. Then, press 5, 5, 0, and M/µ under the "ENTRY" menu.
- 5) To collect S<sub>11</sub> data at equally spaced 1 MHz frequencies (both in calibration and for experimental measurements), press Sweep Setup under the "STIMULUS" menu. This will activate a softkey menu. Use the mouse to select the **Points** softkey. Then, press 5, 1, and x1 in the "ENTRY" entry. [Alternate method: use the keyboard.] Why? Dividing the 50 MHz frequency range/span by 1 MHz gives 50, add 1 to account for the starting data point at 50 MHz.
- 6) To reduce the effects of random noise on our calibration and measurements, we will use data averaging (remember the discrete-time N-point Moving Average filter from EE 313?). Press Avg under the "RESPONSE" menu to activate a softkey menu. Use the mouse to select the Avg Factor softkey. Press 1, 0, and x1 under the "ENTRY" menu to set N = 10. Next, Use the mouse to click the Averaging softkey to toggle it from OFF to ON.
- 7) To define the calibration kit, press Cal in the "RESPONSE" menu, which will activate a softkey menu. Confirm the Correction softkey shows OFF and the Set Z0 softkey shows 50 Ω. If not, use the mouse to fix these settings. To confirm/set the VNA to use the Agilent 85033E 3.5mm Calibration Kit, confirm the Cal Kit softkey shows 85033E. If not, use the mouse to click the Cal Kit softkey to activate the drop-down menu and click on 85033E.

8) Next, select CALIBRATE softkey with mouse, which will activate another softkey menu. Using mouse, select 1-Port Cal, which will activate another softkey menu. Confirm the Select Port softkey shows 1. From the Agilent 85033E 3.5 mm Calibration Kit, take the standard (see Figure 3) with the three female 3.5 mm connectors. Connect the open "O" standard to the 3.5 mm male connector at the end of the coaxial TL by hand to 'finger tight.' Then, use the calibrated 5 in-lbs torque wrench on the coaxial TL SMA connector and a 5/16" open wrench to support the open standard to finish tightening, done when torque wrench 'breaks.' Using the mouse, click the OPEN softkey. The VNA will beep and place a check mark to the left of the OPEN softkey to indicate that the necessary data was collected. Using the wrenches, disconnect the open "O" standard. Repeat this process for the short "S" and load "L" standards. [Note: You may repeat any of these steps, new measurements will simply overwrite the old ones. Furthermore, these measurements can be done in any order.]

![](_page_3_Picture_2.jpeg)

Figure 3 Calibration Standard from Agilent 85033E 3.5 mm Calibration Kit

- 9) When the VNA detects that you have made measurements for all three standards, the Done softkey appears below the softkeys for the standards. Use the mouse to click the Done softkey. The VNA will calculate the calibration/error coefficients at each frequency and beep when finished. Use the mouse to click the Return softkey (at bottom) twice to go back to the original CALIBRATE softkey menu. Confirm the Correction softkey now shows ON.
- 10) The VNA is now ready to take measurements. Connect the DUT provided by the instructor. The VNA will measure  $S_{11}$  for the DUT with the effects of systematic errors removed from the measurements. The VNA can compute and display quantities related to  $S_{11}$ . Press Format under the "RESPONSE" menu to bring up the softkey menu with these quantities. Record the top five options in your logbook. Click each of them to observe how the display changes. Before proceeding, use the mouse to select the **Smith** softkey and select the **R+jX** softkey option to return to the Smith chart display option. Also, draw a block diagram of the test set-up in your logbook and create an 'Equipment List' table.
- 11) We can use 'Markers' to see values of the selected quantity at specific frequencies. Press Marker under the "MKR/ANALYSIS" menu to bring up the marker softkey menu. By default the **Marker 1** softkey should be selected as indicated by a check mark on the left of the softkey. A display line will appear on the upper lefthand side of the VNA screen showing the quantity value at the low end of the set frequency range, e.g., '1 500.00000 MHz xxx  $\Omega$  xxx  $\Gamma$  or H.' Use the mouse to click the **Marker 2** softkey and set it to 525 MHz using the "ENTRY" menu buttons. Use the mouse to click the **Marker 3** softkey and set it to 550 MHz using the "ENTRY" menu buttons. [Note: Markers can be cleared/removed using the options brought up by clicking the **Clear Marker Menu** softkey.]

- 12) Next, we will learn how to save data and screen shot images from the VNA to a USB flash drive. Start by inserting your USB flash drive into one of the two USB ports on the front of the VNA. A flashing icon should appear on the lower left hand side of the screen. Click on this 'Autoplay' icon to activate a pop-up window for 'Removable Drive (F:)' and click on the 'Open folder to view files' option. Select, create, ... the folder to which to save your data and screen shot image like you would on any MS-Windows computer. Then, **minimize** the pop-up (do NOT close).
- 13) To save a bitmap (\*.bmp file format) screen shot image of the Smith chart display, press System under "INSTR STATE" to bring up a softkey menu. Ensure the Invert Image softkey is ON. Then, click the Dump Screen Image... softkey to activate a pop-up 'Save As' window. Ensure it shows 'Removable Drive (F:).' Use the keyboard to type in a *filename*, e.g., 'Smith\_chart\_lab\_1,' and click Save in the lower right hand corner of the pop-up window to save your bitmap screen shot image, e.g., 'Smith\_chart\_lab\_1.bmp,' to your USB flash drive. The VNA will beep when done and you can verify by clicking your minimized 'Removable Drive (F:)' window.
- 14) To save the data (\*.csv file format) associated with the Smith chart display, press Save/Recall under "INSTR STATE" to bring up a softkey menu. Click the Save Trace Data... softkey to activate a pop-up 'Save As' window. Ensure it shows 'Removable Drive (F:).' Use the keyboard to type in a *filename*, e.g., 'Smith\_chart\_lab\_1,' and click Save in the lower right hand corner of the pop-up window to save your data, e.g., 'Smith\_chart\_lab\_1.csv,' to your USB flash drive. The VNA will beep when done and you can verify by clicking your minimized 'Removable Drive (F:)' window.
- 15) Just pull the USB flash drive from the USB port when done. [Note: To power off the VNA, follow typical computer procedure, i.e., press Ctrl, Alt, & Delete on keyboard and click the red power off icon on lower right hand corner of screen. The instructor will do this step.]

## Post Lab

- 1) Print out bitmap screen shot image of the Smith chart display and put in logbook.
- 2) Print out data from \*.csv data file (through at least 525 MHz or whatever will reasonably fit on one page) and put in logbook.
- 3) Import data into a plotting software package (e.g., MS-Excel, MATLAB, ...) and create rectangular plots of resistance versus frequency (R vs f) and reactance versus frequency (X vs f). Insert these plots in the logbook.